|                              | CRAN mirror                        |    |
|------------------------------|------------------------------------|----|
|                              |                                    |    |
|                              | Argophina                          |    |
|                              | Argentina                          |    |
|                              | Australia                          |    |
|                              | Austria                            |    |
|                              | Belgium                            | a. |
|                              | Brazil (PR)                        | A. |
|                              | Brazil (RJ)                        |    |
|                              | Brazil (SP 1)                      |    |
|                              | Brazil (SP 2)                      |    |
|                              | Canada (BC)                        |    |
|                              | Canada (ON)                        | 2. |
|                              | Chile                              |    |
|                              | China                              |    |
|                              | Croatia                            |    |
|                              | Czech Republic                     |    |
|                              | Depmark                            |    |
|                              | Erapce (Toulouse)                  |    |
|                              | Evance (Todiouse)                  |    |
|                              | France (Lyon)                      |    |
|                              | France (Paris)                     |    |
|                              | Germany (Goettingen)               | 1  |
|                              | Germany (Muenchen)                 | ±' |
|                              | India                              |    |
|                              | Ireland                            |    |
|                              | Italy (Milano)                     |    |
|                              | Italy (Padua)                      |    |
|                              | Italy (Palermo)                    |    |
|                              | Japan (Aizu)                       |    |
|                              | Japan (Tokyo)                      |    |
|                              | Japan (Tsukuba)                    |    |
|                              | Korea                              |    |
|                              | Maxica                             |    |
|                              | Nable allocate (Asserte adapted 2) |    |
|                              | Nethenlands (Amsterdam 2)          |    |
|                              | INecheriands (Amsterdam)           |    |
|                              | Netherlands (Utrecht)              |    |
|                              | New Zealand                        |    |
|                              | Norway                             |    |
|                              | Poland (Oswiecim)                  |    |
|                              |                                    |    |
|                              |                                    |    |
|                              |                                    |    |
| OK Capcel                    |                                    |    |
| Cancer                       |                                    |    |
|                              |                                    |    |
|                              |                                    |    |
|                              |                                    |    |
|                              | Figure A: CRAN Mirror List         |    |
| i iguio +. Cixal Milloi List |                                    |    |